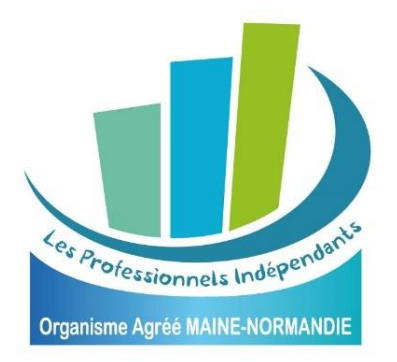

# EXTRANET ADHERENT SAISIE 2035 : MODE D'EMPLOI

L'espace extranet est accessible depuis notre site <u>www.oamainenormandie.fr</u>.

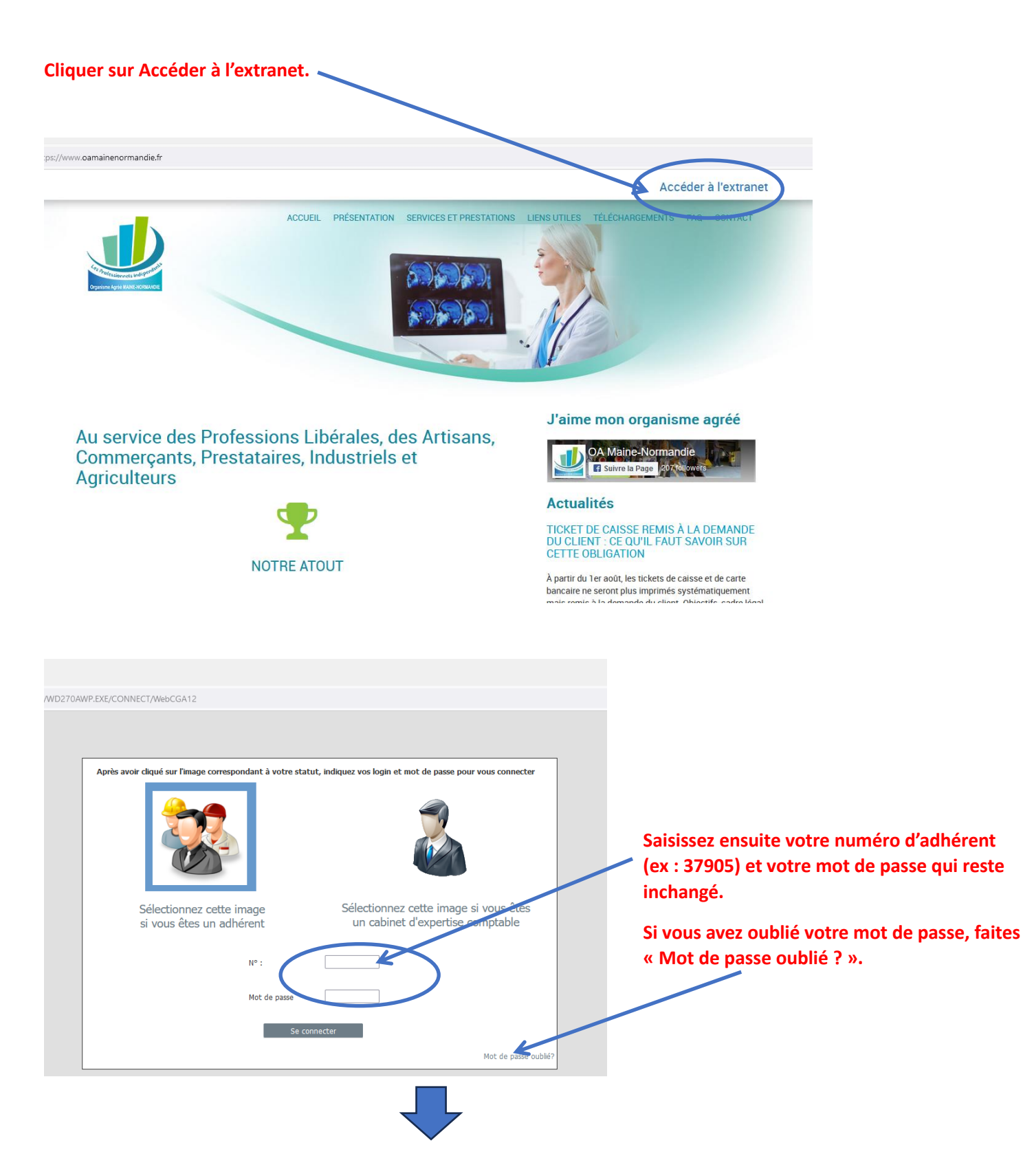

#### Appuyer sur « Saisir ma déclaration »

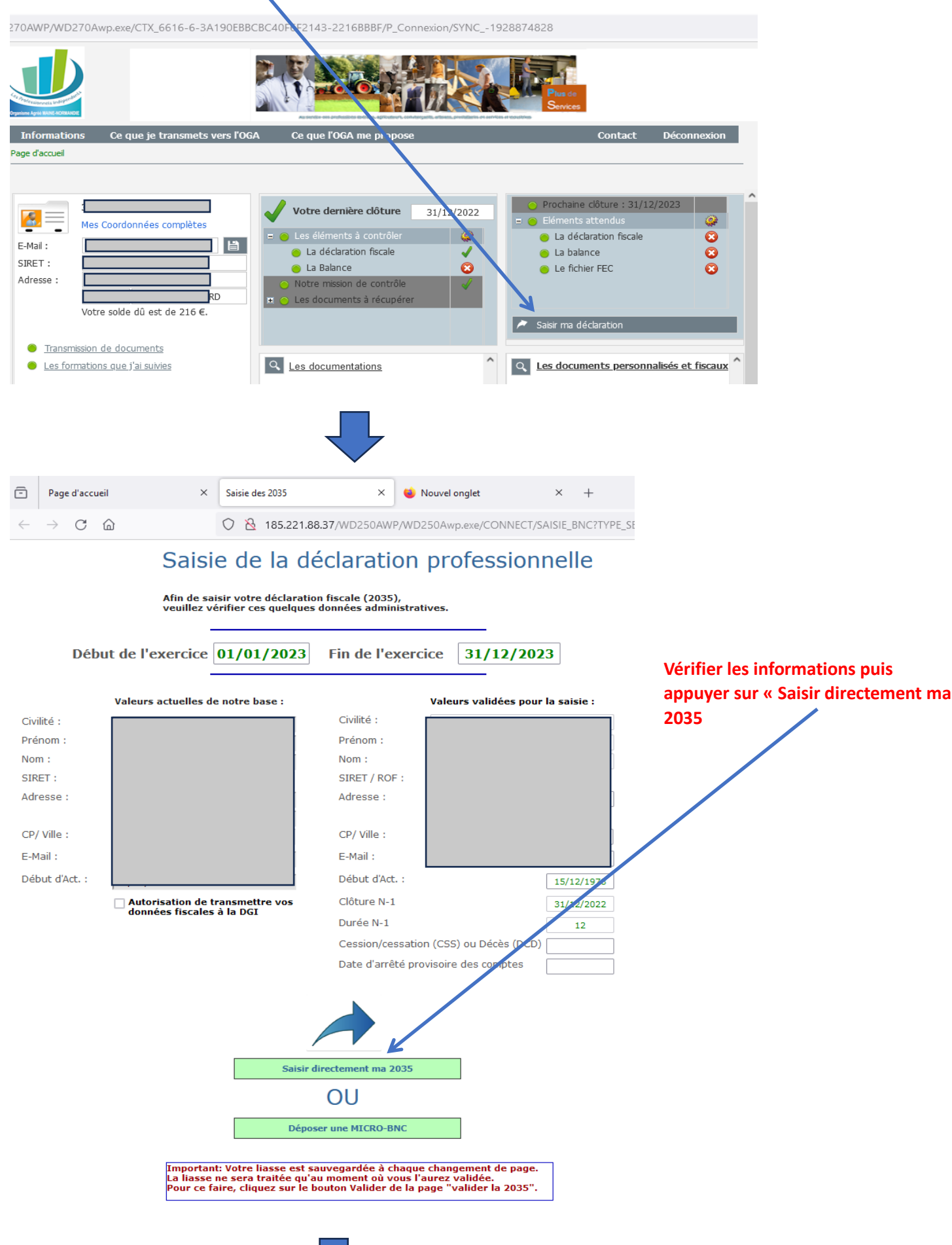

 $\overline{\mathbf{V}}$ 

| ē            | Page d'accueil             | × Page_Saisie_2035_P1A × 😫 Nouvel onglet × +                                                                                           |
|--------------|----------------------------|----------------------------------------------------------------------------------------------------|
| $\leftarrow$ | → C ŵ                      | 185.221.88.37/WD270AWP/WD270Awp.exe/CTX_8864-3-BD2306FD2A3B96DB690                                                                     |
|              |                            | Pour ce faire, cliquez sur le lien 'Valider la 2035' puis 'Valider ma déclaration'.                                                    |
| * 3          | 2035                       | Les zones grisées sont calculées automatiquement une fois toutes les pages utiles remplies.                                            |
| 20           | 35 Suite 1/2               | Page en cours de saisie : N° 2035 1/3 (CERFA n° 11176 * 17)                                                                            |
| 20           | 35 Suite 2/2               | Nom SIRET 3                                                                                                    |
| 20           | 35A 1/3                    | Adresse Personnelle                                                                                                    |
| 20           | 35A 2/3                    |                                                                                                    |
| 20           | 35A 3/3                    | CP / Ville                                                                                                    |
| 20           | 35B 1/3                    |                                                                                                    |
| 20           | 35B 2/3                    |                                                                                                    |
| 20           | 35B 3/3                    | Dénomination et adresse groupement, société                                                                                            |
| 20           | 35E                        | SIRET Nom de la SCM Adresse CP Ville                                                                                                   |
| 20           | 69RCI                      |                                                                                                    |
| 00           | GID00                      |                                                                                                    |
| 00           | GBNC00                     | 1 - Résultat fiscal (lignes 46 ou 47 de la 2035B) Bénéfice Déficit 2 300                                                               |
| 00           | GBNC01                     |                                                                                                    |
| 00           | GBNC02                     | Prelevement a la source - Produits et charges exclus du calcul des acomptes d'impôt sur le revenu dus<br>Produits : subvention d'équin |
| 00           | GBNC03                     | Charges Lles charges ou décenses (mains value à l'article 20 ducdesies) :                                                              |
| 00           | GBNC04                     | Devenue des contrages du dépenses (moins value à l'article 39 dubuédes) :                                                              |
| 00           | GBNC06                     |                                                                                                    |
| 00           | GBNC08                     | 1 bis- Résultat net de cession, de brevets et actifs inc. assimilés (art. 238 du CGI) (taux de<br>10%)                                 |
|              |                            |                                                                                                    |
|              |                            | 2 - Plus value                                                                                                    |
| <u>J'ai</u>  | <u>i terminé ma saisie</u> | quin.) (art 239 quin.)                                                                                                    |
| <u>]</u>     | <u>e valide ma 2035</u>    | Exon. (art. 151) Exo. (151- A) Exo (151-B)                                                                                             |
|              |                            |                                                                                                    |
|              |                            | 3 Exonérations et abattements C et 21:                                                                                                 |
|              |                            | Exonération sur les bénéfices Exonération sur PVLT au taux de 12,8%                                                                    |
|              |                            | Entreprises nouvelles, art. 44 sexies Date de création (ou d'entrée) dans un des                                                       |
|              |                            | Entreprises nouvelles, art. 44 quindecies regimes vises cl-avant :                                                                     |
|              |                            | Jeune ent. innovante, art.44 sexies A un des régimes visés ci-avant :                                                                  |
|              |                            | Activité exercée en ZFU                                                                                                    |
|              |                            |                                                                                                    |
|              |                            |                                                                                                    |
|              |                            | 4 - dont BNC non professionnels                                                                                                    |
|              |                            | Bénéfice Déficit Plus-value                                                                                                    |
|              |                            | Exonérations sur le bénéfice non- Exo. sur le bénéfice non- professionnel pro. "jeunes artistes"                                       |
|              |                            | Plus-value à long terme impo.     Plus-value à court-terme       (12,8%)     Plus-value à court-terme                                  |
|              |                            | Produits : subv. d'équip., indem. d'assurance compensant la perte élément d'actif immobilisé,                                          |
|              |                            | Charges : les charges ou dépenses ayant la nature de moins value à l'article 39 duodecies :                                            |

Remplir votre 2035 comme vous en avez l'habitude.

Les zones grisées ne sont pas à remplir ou se remplissent toutes seules.

Vous aurez la possibilité à la fin de votre saisie, d'ajouter des documents.

| Ē            | Page d'accu     | Jeil       | ×                   | Saisie des 2035                                   |                             | ×        | ⊌ Not           | uvel onglet               |                | ×         | +                                          |
|--------------|-----------------|------------|---------------------|---------------------------------------------------|-----------------------------|----------|-----------------|---------------------------|----------------|-----------|--------------------------------------------|
| $\leftarrow$ | $\rightarrow$ C | <u></u>    |                     | 0 👌 185.221.8                                     | 8.37/WD2                    | 70AWF    | P/WD27          | 0Awp.exe/0                | CTX_8864-3     | 3-BD230   | )6FD2A3B96DB6905-                          |
| ages         | en Saisie       |            | Pour ce faire, clic | nscare est enregistre<br>juez sur le lien 'Valide | e a chaque<br>er la 2035' j | puis 'Va | lider ma        | page mais<br>déclaration' | n est necess   | ane de l  | a VALIDER.                                 |
| 20           | 35              |            | Les zones grisée    | s sont calculées auto                             | matiqueme                   | nt une f | ois toute       | s les pages               | utiles rempl   | ies.      |                                            |
| * 2          | 2035 Suite 1/2  | 2          | ◀                   | Page en cours                                     | de saisie                   | : Nº 2   | <b>)35 2/</b> 3 | GCERFA                    | nº 11176       | * 17)     |                                            |
| 20           | 35 Suite 2/2    |            | Comptabilité inf    | ormatisée                                         |                             |          |                 |                           |                |           |                                            |
| 20           | 35A 1/3         |            | Votre compt<br>NON) | abilité est-elle inform                           | atisée (OU                  | I ou     |                 |                           |                |           |                                            |
| 20           | 35A 2/3         |            | Si oui, nom         | du logiciel utilisé :                             |                             |          |                 |                           |                |           |                                            |
| 20           | 35A 3/3         |            |                     |                                                   |                             |          | ECF             | : Examen d                | le Cohérence   | e Fiscale | Cocher cette case si                       |
| 20           | 35B 1/3         |            |                     |                                                   | Pres                        | tataire  | SIRET           |                           |                |           | . vous souhaitez<br>souscrire à la mission |
| 20           | 35B 2/3         |            |                     |                                                   |                             |          | Nom             |                           |                |           | j ecr.                                     |
| 20           | 35B 3/3         |            |                     |                                                   |                             |          | Adress          | se 1                      |                |           | ]                                          |
| 20           | 35E             |            |                     |                                                   |                             |          | СР              | Ville                     |                |           | ]                                          |
| 20           | 69RCI           |            |                     |                                                   |                             |          |                 |                           |                |           |                                            |
| 00           | GID00           |            | Services assuré     | s par vous de façon ré                            | égulière et                 | rémuné   | rés par d       | es salaires               |                |           |                                            |
| 00           | GBNC00          |            | Nom de l'em         | ployeur                                           | Nom (co                     | mpléme   | nt)             | F                         | Forme juridio  | que       |                                            |
| 00           | GBNC01          |            |                     |                                                   |                             |          |                 |                           |                |           |                                            |
| 00           | GBNC02          |            |                     |                                                   |                             |          |                 |                           |                |           |                                            |
| 00           | GBNC03          |            |                     |                                                   |                             |          |                 |                           |                |           |                                            |
| 00           | GBNC04          |            |                     |                                                   | Montant o                   | les sala | ires perç       | us                        |                |           |                                            |
| 00           | GBNC06          |            | Personnel salar     | ié                                                |                             |          |                 |                           | _              |           |                                            |
| 00           | BINCUS          |            | Nb total de sal     | ariés                                             | Dt handio                   | apés     |                 | Dt appre                  | ntis           |           |                                            |
|              |                 |            | Montant brut d      | es salaires (extrait de                           | e la DADS                   | 1)       |                 |                           |                |           |                                            |
| 1'           | torminá ma c    | nicio      | Société civile o    | le moyens : quote pa                              | irt vous inc                | ombant   |                 | des salar                 | iés            |           |                                            |
| Je           | e valide ma 20  | <u>)35</u> |                     |                                                   |                             |          |                 | des salai                 | res            |           |                                            |
|              |                 |            | Les immobilisati    | ons                                               |                             |          |                 |                           |                |           |                                            |
|              |                 |            | Nature              | Acq. le                                           | Base                        | м.       | Taux            | D. antérie                | eures D. de l' | année     |                                            |
|              |                 |            | ORDINATEUR          | 03/05/                                            | 01 1371                     | L        | 33.00           | 995                       | 0              |           | 🖻 🙆 🍎 🛨                                    |
|              |                 |            | TABLE ELECTRIQU     | J <u>E</u> 15/05/                                 | 00 1972                     | L        | 20.00           | 1690                      | 0              |           | <u> </u>                                   |
|              |                 |            | MOQUETTE            | 31/01/                                            | 90 817                      | L        | 10.00           | 1509                      | 0              |           |                                            |
|              |                 |            | TABLE ELECTRIQU     | J <u>E</u> 31/07/                                 | 92 1188                     | L        | 20.00           | 1145                      | 0              |           | 1                                          |
|              |                 |            | ULTRA SON           | 01/10/                                            | 90 762                      | L        | 20.00           | 29000                     | 0              |           | 1                                          |
|              |                 |            | COMPEX 2            | 07/05/                                            | 01 3048                     | L        | 20.00           | 3048                      | 0              |           | <b>(11)</b>                                |
|              |                 |            | VEHICULE MERCE      | DES 05/06/                                        | 03 29000                    | L        | 20.00           | 1371                      | 0              |           | 1                                          |
|              |                 |            | Fraction d'amo      | tissement revenant a                              | à l'associé (               | d'une S  | СМ              | •                         | Γ              |           |                                            |
|              |                 |            | Totaux              | 62                                                | 997                         |          | <b>52 997</b>   |                           | 59 630         | 2 3       | 300                                        |
|              |                 |            | Total général       | - A                                               |                             |          |                 |                           |                | 2 3       | 300                                        |
|              |                 |            | Véhicules inscri    | ts au registre des im                             | mos - B                     |          |                 |                           |                |           |                                            |
|              |                 |            | Dotation nett       | e à reporter ligne (                              | СН (А-В)                    | )        |                 |                           |                | 2 3       | 300                                        |
| Ροι          | ır les imm      | obilisat   | ions                |                                                   |                             |          |                 |                           |                |           |                                            |
|              |                 |            |                     |                                                   |                             |          |                 |                           |                |           |                                            |
| INOI         | uvelle imn      | SSIIIQOL   | nion, appuyer       | sur                                               |                             |          |                 |                           |                |           |                                            |

Immobilisation existante, appuyer sur les pièces pour rentrer le montant de l'amortissement de l'année.

| ē            | Page d'accueil | × | Saisie des 2035        | ×    | 单 Nouvel onglet            | ×    | +                 |
|--------------|----------------|---|------------------------|------|----------------------------|------|-------------------|
| $\leftarrow$ | ightarrow C C  |   | ⑦ № 185.221.88.37/WD27 | OAWF | P/WD270Awp.exe/CTX_8028-3- | 1AA4 | F031E63E17B4FCF7- |

## Saisie de la déclaration professionnelle

|                          | Pour ce faire, cliquez sur le lien 'Valider la 2035' puis 'Valider ma déclaration'.         |
|--------------------------|---------------------------------------------------------------------------------------------|
| 2035                     | Les zones grisees sont calculees automatiquement une fois toutes les pages utiles remplies. |
| 2035 Suite 1/2           | Page en cours de saisie : 2035A - 1/3 ( CERFA nº 11177 * 17)                                |
| 2035 Suite 2/2           | * : Zones obligatoires                                                                      |
| * 2035A 1/3              |                                                                                             |
| 2035A 2/3                | Activité Professionnelle Secteur (C0,C1,C2 ou C3)                                           |
| 2035A 3/3                | Si exercice en Nb d'associés                                                                |
| 2035B 1/3                | Solice                                                                                      |
| 2035B 2/3                |                                                                                             |
| 2035B 3/3                | * Détermination du résultat 🛛 🗹 AK - Recettes-Dépenses 🗌 AL - Créances-Dettes               |
| 2035E                    |                                                                                             |
| 2069RCI                  | * Comstabilité tenue                                                                        |
| DGID00                   | □ CV - Hors TVA □ CW - Taxe incluse ✓ AT - Non assuietti                                    |
| DGBNC00                  | AM - Adhérent d'une AGA ou OMGA Année adhésion - AN                                         |
| DGBNC01                  | Salaires percus - AR                                                                        |
| DGBNC02                  | Nombre de salariés - AP Montant des Immobilisations - DA co por                             |
| OGBNC03                  | 62 997                                                                                      |
| OGBNC04                  |                                                                                             |
| DGBNC06                  | Recettes                                                                                    |
| DGBNC08                  | 1. AA - Recettes encaissées y compris les débours de frais                                  |
|                          | A déduire 2. AB - Débours payés pour le compte des clients                                  |
|                          | 3. AC - Honoraires rétrocédés (                                                             |
| ai terminé ma saisie     |                                                                                             |
| <u>Je valide ma 2035</u> | 4. AD - Montant net des recettes (AA - AB - AC)                                             |
|                          | 5. AE - Produits financiers                                                                 |
|                          | 6. AF - Gains divers                                                                        |
|                          |                                                                                             |

Les gains divers sont à renseigner dans la 2035A 3/3. Le total va se mettre automatiquement ici.

| ē            | Page d'accueil                    | × | Saisie de la 2035      | ×   | ⊌ Nouvel onglet     | × +                      |     |
|--------------|-----------------------------------|---|------------------------|-----|---------------------|--------------------------|-----|
| $\leftarrow$ | $\rightarrow$ C $\textcircled{a}$ |   | ⑦ № 185.221.88.37/WD27 | OAW | P/WD270Awp.exe/CTX_ | 8028-3-1AA4F031E63E17B4F | CF7 |

## Saisie de la déclaration professionnelle

| Pages en Saisie               | Votre déclaration fiscale est enregistrée à chaque changement de page mais il est nécessaire de la VALIDER.<br>Pour ce faire, cliquez sur le lien 'Valider la 2035' puis 'Valider ma déclaration'. |
|-------------------------------|----------------------------------------------------------------------------------------------------|
| 2035                          | Les zones grisées sont calculées automatiquement une fois toutes les pages utiles remplies.                                                                                                    |
| 2035 Suite 1/2                | Page en cours de saisie : 2035A - 2/3 ( CERFA nº 11177 * 17)                                                                                                    |
| 2035 Suite 2/2                | 8. BA - Achats                                                                                                    |
| 2035A 1/3                     | 9. Frais personnel BB - Salaires nets                                                                                                    |
| * 2035A 2/3                   | 10. BC - Charges sociales                                                                                                    |
| 2035A 3/3                     | 11. BD - Taxe sur la valeur ajoutée                                                                                                    |
| 2035B 1/3                     | 12. Impôts et taxes JY - Contribution économique territoriale                                                                                                    |
| 2035B 2/3                     | 13. BS - Autres impôts                                                                                                    |
| 2035B 3/3                     | 14. BV - Contribution sociale généralisée déductible                                                                                                    |
| 2035E                         | 15. BF - Loyer et charges locatives                                                                                                    |
| 2069RCI                       | 16. Location de matériels et mobilier - dt redevance collaboration BG                                                                                                    |
| OGID00                        | 17. Entretiens et réparation                                                                                                    |
| OGBNC00                       | 18. Personnel intérimaire                                                                                                    |
| OGBNC01                       | 19. Petit outillage                                                                                                    |
| OGBNC02                       | 20. Chauffage, eau, gaz, électricité BH                                                                                                    |
| OGBNC03                       | 21. Honoraires ne constituant pas de rétrocessions                                                                                                    |
| OGBNC04                       | 22. Primes d'assurances                                                                                                    |
| OGBNC06                       |                                                                                                    |
| OGBNC08                       | 23. Frais de véhicules (Cochez si éval. forfaitaire)                                                                                                    |
|                               |                                                                                                    |
|                               | 25. Charges sociales persoDont obligatoires (BT)                                                                                                    |
| <u>J'ai terminé ma saisie</u> | Dont facultatives (plan ep. ret.) (BU)                                                                                                    |
| <u>Je valide ma 2035</u>      | Dont facultatives Madelin (BZ)                                                                                                    |
|                               | 26. Frais de réception de représentation et de congrès                                                                                                    |
|                               | 27. Fournitures de bureau, documentation, PTT                                                                                                    |
|                               | 28. Frais d'actes et de contentieux BM BM                                                                                                    |
|                               | 29. Cotisations syndicales professionnelles (BY)                                                                                                    |
|                               | 30. Autres frais divers de gestion                                                                                                    |
|                               | 31. BN - Frais financiers                                                                                                    |
|                               | 32. BP - Pertes diverses                                                                                                    |
|                               | 33. BR - TOTAL (lignes BA à BP)                                                                                                    |
|                               |                                                                                                    |
|                               |                                                                                                    |

Pour le barème kilométrique, cocher la case et remplir la 2035B 3/3.

#### Lorsque la saisie est terminée, cliquer sur « J'ai terminé ma saisie. Je valide ma 2035 »

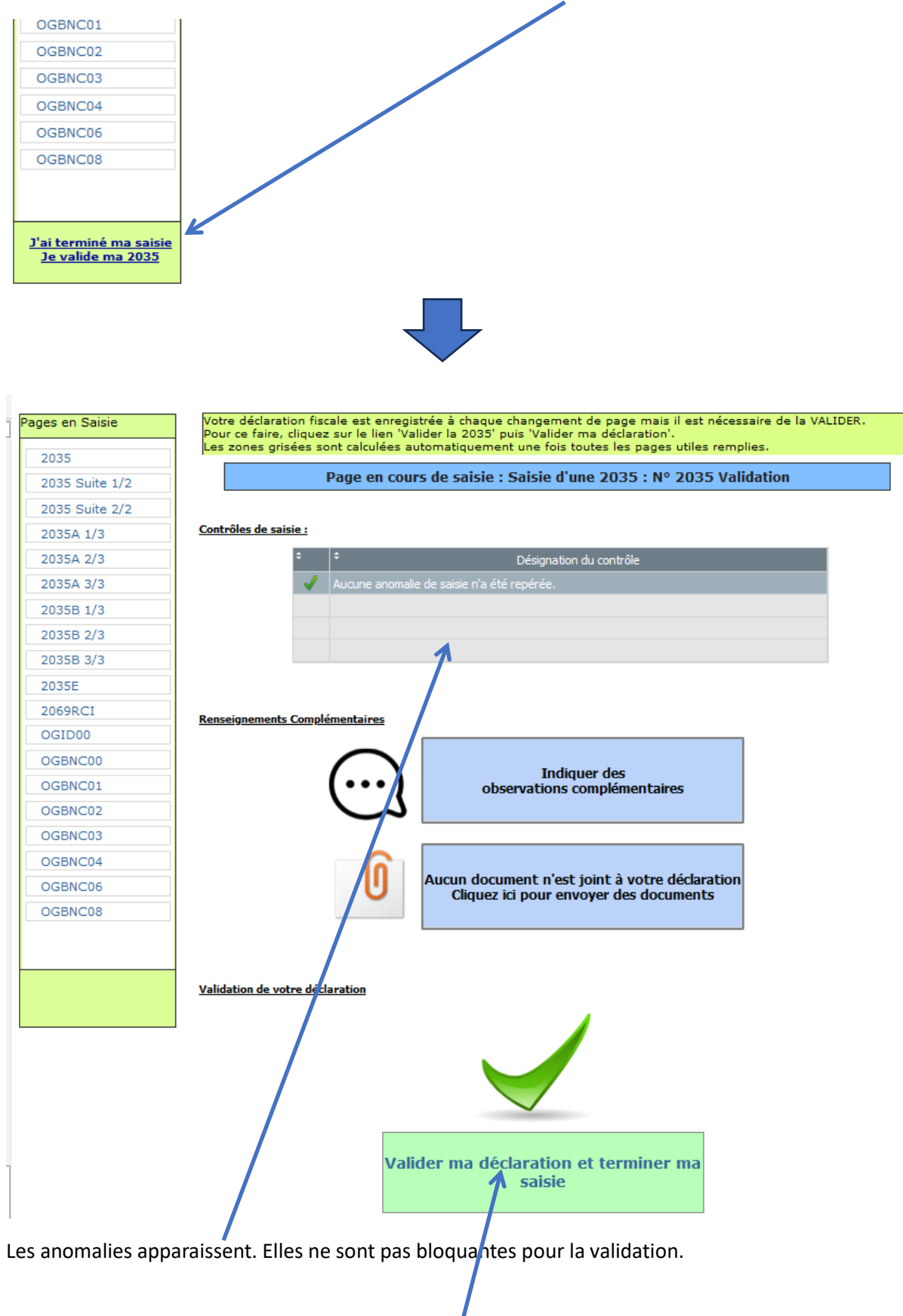

Appuyer sur « Valider ma déclaration et terminer ma saisie ».

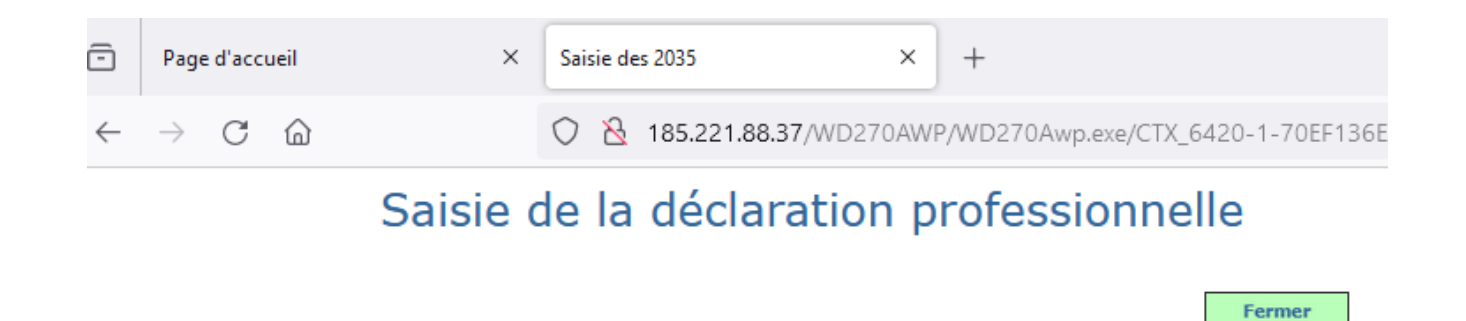

Monsieur

Votre déclaration pour la clôture du 31/12/2023 a bien été enregistrée et validée.

Elle fera l'objet d'un contrôle de la part de l'analyste de l'OGA et sera alors envoyée à la DGFiP.

Vous pouvez éditer une version provisoire de votre 2035 ; une fois validée votre déclaration complète sera téléchargeable sur l'extranet principal.

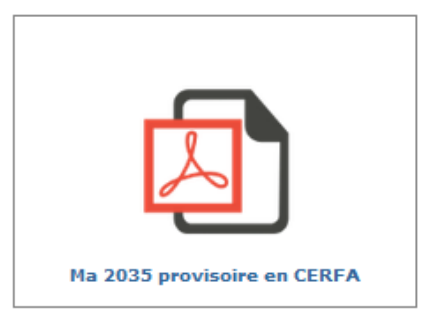